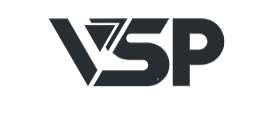

# Google TV

## **INSTRUCTION MANUAL**

IMPORTANT Please read this manual carefully before installing and operating the TV Keep this manual handy for further reference Thiết lập ban đầu

1. Thiết lập ban đầu

Đối với lần thiết lập đầu tiên, trình hướng dẫn thiết lập trên màn hình sẽ hướng dẫn bạn cách thiết lập TV. Hãy làm theo hướng dẫn để thiết lập TV của bạn một cách chính xác.

1.1 Chọn ngôn ngữ Sử dụng các nút / để chọn ngôn ngữ hệ thống, sau đó nhấn [OK] để xác nhận.

| Welcome | English (United Kingdom) |
|---------|--------------------------|
|         | English (United States)  |
|         |                          |
|         |                          |
|         |                          |
|         |                          |

1.2 Vùng hoặc Quốc gia chọn nút Sử dụng / để chọn vùng hoặc quốc gia của bạn, sau đó nhấn [OK] để xác nhận.

| Select your region or | Austria |
|-----------------------|---------|
| country               | Belgium |
|                       |         |
|                       |         |
|                       |         |
|                       |         |

1.3 Cài đặt TV, chọn Sử dụng các nút / để chọn cài đặt TV của bạn, sau đó nhấn [OK] để xác nhận.

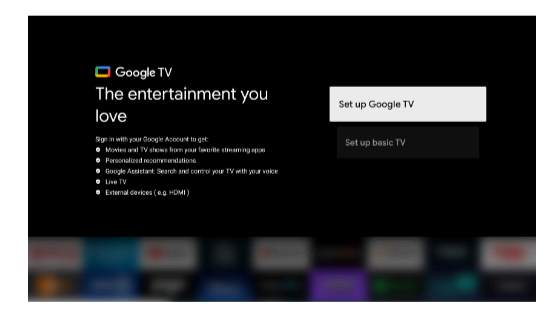

1.3.1 Thiết lập Google TV T

M1.Sử dụng Android của Điện thoại thông minh để tài xuống và mở ứng dụng Google Home trên điện thoại của bạn. 2.Sử dụng Google Home để quét mã QR trên thiết bị TV. 3.Làm theo

hướng dẫn trong ứng dụng Google Home.

Lưu ý: Nhấn "BACK" để hủy Nếu bạn chỉ muốn sử dụng TV bình thường, vui lòng chọn "Thiết lập TV cơ bản"

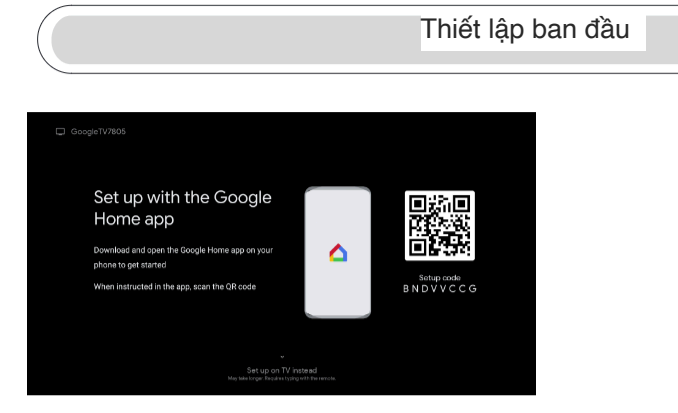

1.3.2 Thiết lập TV cơ bản Nhấn nút "OK" để vào trang tiếp theo để Chọn mạng wifi của bạn.

1.3.2.1 Định cấu hình mạng wifi Nhấn nút / để chọn Wi-Fi bạn muốn kết nối, nhập mật khẩu rồi xác nhận để kết nối. Nếu bạn chọn "Bỏ qua", việc này có thể được thực hiện trong trang chủ hoặc menu cài đặt.

| Select your Wi-Fi | ۲ | sw |
|-------------------|---|----|
| network           |   |    |
|                   |   |    |
|                   |   |    |
|                   |   |    |
|                   |   |    |

1.4 Điều khoản dịch vụ Bằng cách chấp nhận Điều khoản dịch vụ của Google để cải thiện trải nghiệm sản phẩm, hãy chọn "Chấp nhận" để tiếp tục với điều kiện này.

| Google                                                                                                    |                  |
|----------------------------------------------------------------------------------------------------|------------------|
| Hi there!                                                                                                    | Accept           |
| By clicking Accept, you agree to the Coogle Terms of Service and<br>the Coogle Play Terms of Service. The Coogle Terms of Service also                                                                                                    | Terms of Service |
| how Google handles information generated as you use Google<br>services.                                                                                                    |                  |
| his device may automatically receive and install updates and<br>pps from Google or your device's purchase.<br>pps may offer optimal image purchases. You can remove them or<br>sigust their permissions at any time from the device settings. |                  |
| Google also collects and temporarily stores the voice and audio<br>history from microphone use to improve the product experience.                                                                                                    |                  |

#### 1.5 Dịch vụ của Google

T MChọn "Chấp nhận" để xác nhận xem bạn có muốn xác định vị trí của mình trên Google TV hay không và đồng ý để tự động gửi thông tin chẩn đoán tới Google nhằm giúp cải thiện trải nghiệm Google của bạn.

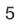

#### Thiết lập ban đầu

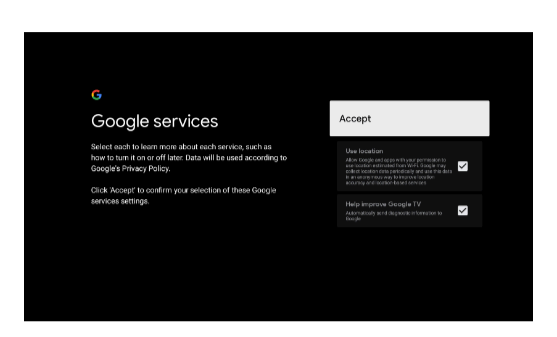

### 1.6 Ghép nối điều khiển từ xa

Bluetooth 1.Nhấn 'BACK' và 'Home hơng thời trên điều khiển từ xa để vào Bluetooth chế độ ghép nối. Đèn báo trên điều khiển từ xa sẽ nhấp nháy khi bắt đầu chế độ ghép nối. 2.Chọn biểu tượng 'Bỏ qua' để bỏ qua chế độ ghép nối.

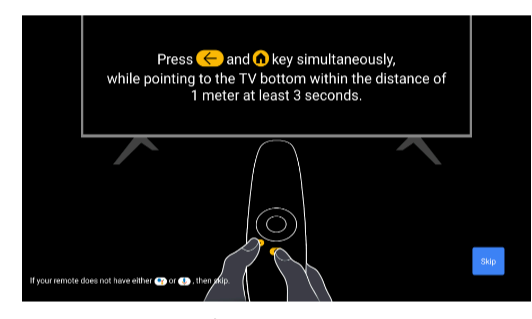

1.7 Thiết lập mật khẩu Nhấn nút "OK" để thiết lập mật khẩu.

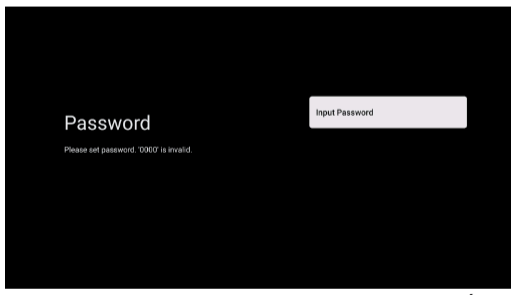

1.8 Chọn chế độ TV (Gia đình/Bán lẻ) Hãy chắc chắn ở bước này, chọn "Gia đình" nếu bạn đang sử dụng TV này để sử dụng ở nhà. Đảm bảo xác nhận khi bạn đã chọn "Trang chủ".

| Home   |                |
|--------|----------------|
| Retail |                |
|        | Home<br>Retail |

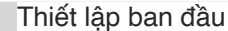

T M1.9 Tích hợp Chromecast. Chọn Bật/Tắt để luôn có sẵn Chromecast tích hợp.

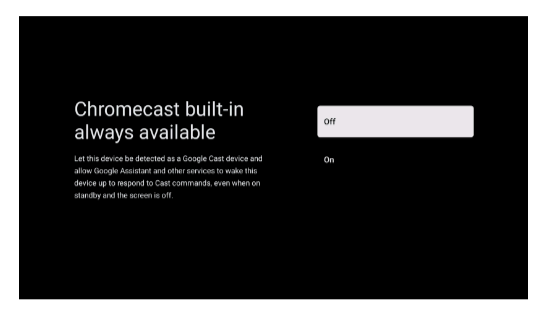

1.10 Cài đặt chế độ dò sóng Chọn Ăng-ten/Cáp/Vệ tinh để quét kênh TV. Nếu bạn chọn "Bỏ qua", việc quét kênh có thể được thực hiện trong menu.

| Tuner Mode                                  | Antenna   | Channel Scan                                                                           | Digital and analogue channels |
|---------------------------------------------|-----------|----------------------------------------------------------------------------------------|-------------------------------|
| Pfease select your tuner mode:<br>Analog: 0 | Cable     | First, please connect antenna.<br>Then select which type of channels you want to insta | Only analogue channels        |
| Antenna: 0<br>Cable: 0                      | Next Step |                                                                                        | Only digital channels         |
|                                             |           |                                                                                        |                               |
|                                             |           |                                                                                        |                               |

1.11 Quá trình thiết lập đã hoàn tất và Điều khoản từ chối trách nhiệm

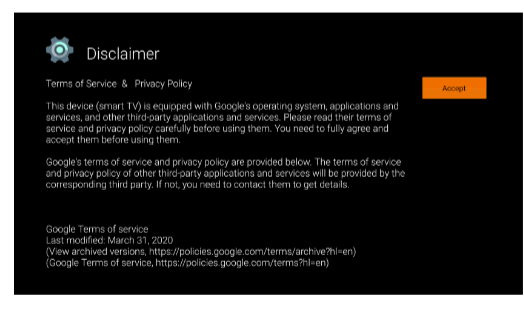

1.12 Play Auto Installs Chọn cài đặt hoặc gỡ cài đặt các ứng dụng được đề xuất và ứng dụng Google bằng cách sử dụng quy trình này. Chọn "Bắt đầu khám phá" để sang trang tiếp theo.

| Adding finishing touches Your Google TV<br>experience is ready<br>Start exploring |
|-----------------------------------------------------------------------------------|
|-----------------------------------------------------------------------------------|

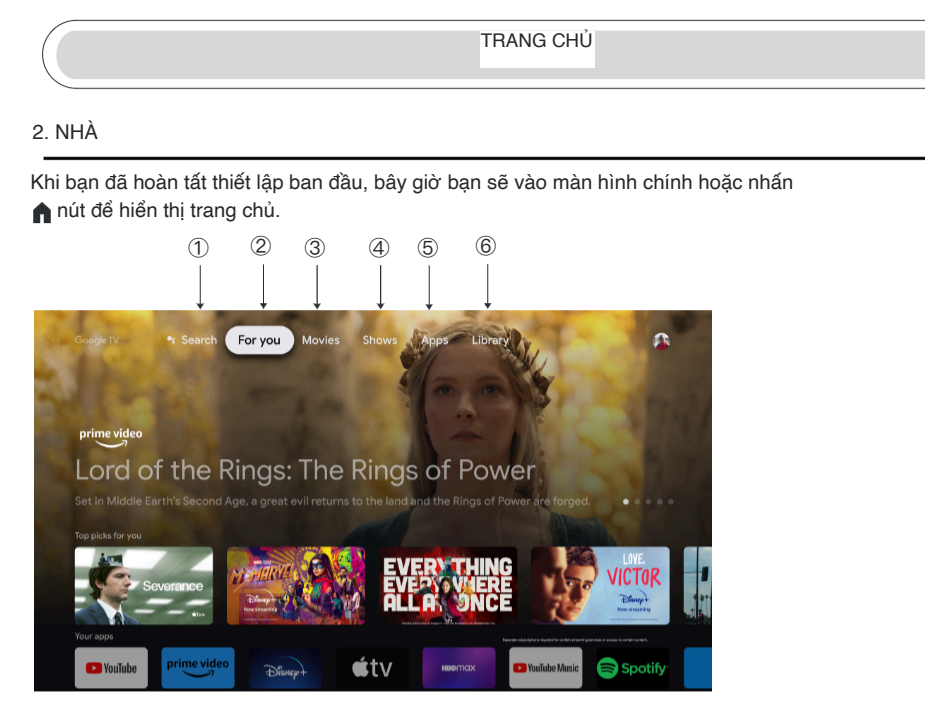

\*Giao diện người dùng màn hình chính của một số quốc gia có thể hiển thị khác với hình ảnh trên, vui lòng tham khảo sản phẩm để biết chi tiết.

1. Tìm kiếm Sử dụng giọng nói của bạn để chuyển đến các chương trình, điều khiển thiết bị và hơn thế nữa—chỉ cần hỏi Google.

# 2.Dành cho bạn Đã chọn "Dành cho bạn" để duyệt nội dung trên các ứng dụng của bạn, được sắp xếp thông minh dành riêng cho bạn.

3. Phim & 4. Chương trình Khám phá các bộ phim và chương trình mới từ các đăng ký của bạn. Các đề xuất dựa trên nội dung bạn đã xem và sở thích của bạn sẽ giúp bạn tìm thấy video yêu thích tiếp theo dễ dàng hơn.

5.Ứng dụng Đã chọn "Ứng dụng" để có quyền truy cập vào tất cả các ứng dụng của bạn. Các ứng dụng được cài đặt sẵn có sẵn cho bạn ở hàng này.

6 Thư viện Một danh sách cho tất cả những khám phá của bạn. Khi bạn thấy một chương trình hoặc bộ phim thú vị, hãy thêm nó vào Danh sách theo dõi để theo dõi những khám phá mới của bạn.

Cài đặt

3.Cài đặt

Cho phép thiết lập hiệu suất khác nhau của TV của bạn. 1.Nhấn nút / để chọn "Cài đặt" ở góc trên bên phải màn hình. 2.Nhấn nút / để chọn tùy chọn bạn muốn điều chỉnh trong menu Cài đặt. 3.Nhấn [OK] để vào.

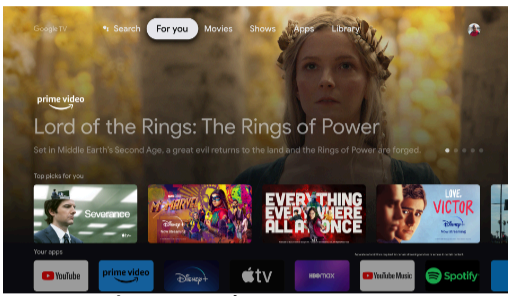

Kênh và đầu vào Hiển thị menu phụ quét dựa trên các chế độ cài đặt kênh khác nhau. 1.Nhấn nút / để chọn "Nguồn kênh" & Đầu vào".

2.Nhấn [OK] để vào "Kênh", sau đó nhấn quét các kênh.

∧/∨chọn Analog, Ăng-ten, Cáp, v.v. để

3.Nhấn / để chọn "Đầu vào", nhấn [OK] để nhập "Đầu vào", sau đó nhấn HDMI1, HDMI2, HDMI3, HDMI4, Composite, v.v.

∧/∨chọn

| Se    | ttings                                     | Channels & Inputs |
|-------|--------------------------------------------|-------------------|
| ODODA | LICTIVIS                                   |                   |
|       | Channels, external inputs                  |                   |
|       | Display & Sound<br>Picture, sources, sound |                   |
|       | Network & Internet<br>USA03                |                   |
|       |                                            |                   |
|       |                                            |                   |
|       |                                            |                   |

Mạng & Internet Điều chỉnh tất cả cài đặt mạng và kiểm tra kết nối nếu bạn gặp sự cố kết nối. 1.Nhấn nút / để chọn "Mạng & Internet" trong menu cài đặt.

2.Press ∧/∨để chọn: Wi-Fi/Thêm mạng mới/Luôn sẵn sàng quét/Proxy cài đặt/cài đặt IP.

| Settings              | System |
|-----------------------|--------|
|                       |        |
|                       |        |
|                       |        |
| C System              |        |
| Remotes & Accessories |        |
| Help & Feedback       |        |
|                       |        |

Hệ thống

 Nhấn ∧/∨ nút chọn các tùy chọn Giới thiệu, Ngày & Giờ, Hẹn giờ, Ngôn ngữ, Đầu vào, Hình ảnh, Âm thanh, Trợ lý Google, Đặt lại và những thứ khác.
 Nhấn [OK] để chuyển sang tùy chọn phụ tương ứng.

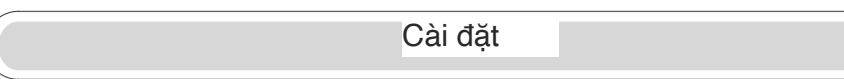

#### Giới thiệu

 $v^{\hat{e}} 1.Nh^{\hat{a}n} \mathbf{A} / \mathbf{V}$  để kiểm tra thông tin bổ sung như Cập nhật hệ thống, Tên thiết bị, Khởi động lại, Trạng thái và hơn thế nữa. 2.Nhấn nút để quay lại menu trước. Nhấn nút để thoát menu.

| About<br>System update<br>Decient anne<br>CYC honsumdi<br>Reset      | About<br>System update<br>Or krimenet<br>Peret<br>Mana                                                           | About System update Device name Or homeout Device name Device name Device name Device name name name of their information Leader information Leader information | About<br>System update<br>Or hereareat<br>Paret<br>Mana<br>Mana de dans and ether information<br>Legal information                                  | About<br>System update<br>Certer and<br>Certer<br>Ban<br>Monto water and enter with market<br>Logal information                                                     |   |                       |  |
|----------------------------------------------------------------------|----------------------------------------------------------------------------------------------------|----------------------------------------------------------------------------------------------------|----------------------------------------------------------------------------------------------------|----------------------------------------------------------------------------------------------------|---|-----------------------|--|
| About<br>System update<br>Device training<br>Griv menutaria<br>Reset | About<br>System update<br>Develor more<br>CY Proveds<br>Reset                                                    | About<br>System update<br>City berawal<br>City berawal<br>Reset<br>Balan Amato Amato and Amar Manasan                                                           | About<br>System update<br>Crimensate<br>Crimensate<br>Sease<br>Macos, and manages and their information<br>Accoss and manages and their information | About<br>System update<br>Ord Research<br>Ord Research<br>Research<br>Research<br>Legal Information                                                                 |   |                       |  |
| System update System update Ory Research Status                      | System update Decide name OTV hormonde Reset Hannon ker af sandars and alite information                         | System update  Device name  Grif Instantiat  Reset  Grad  Lacad reformation  Lacad reformation                                                                  | System update System update Crede name Cry Presentation Preset Satua Reset Landa and namena and effort information Landa Information                | System update Decent anno CYV Provented CYV Provented Forset Forset Logic Information Logic Information Model                                                       |   | About                 |  |
| System update Perkse name OTV Persumatik Reset Status                | System update<br>Device name<br>O'T In munoité<br>Theret<br>Status<br>Hannous eur auritors and silve information | System update Device name OTV herearche Device name OTV herearche Device Reset Bateuro, and enter and enter information Lacobil offormation Lacobil offormation | System update<br>Device name<br>GTV Personande<br>Reset<br>Status<br>National, and it notices and other information<br>Legisl information           | Bystem update Circle name Circle name Circle name Circle name Circle name Circle name Circle name name name and ether information Legal namemation Legal namemation |   |                       |  |
| Device name<br>Criv Ansumatik<br>Reset<br>Status                     | Decken name<br>Grit Promounde<br>Reset<br>Status<br>Homourk-een of namburg and other information                 | Decise same<br>OTV Pressure<br>Creat<br>Reset<br>Status<br>Reduct restrictions and other silvension                                                             | Device name<br>CrY freemank<br>Reset<br>Status<br>Hencek, ever functions and sther information<br>Logal information                                 | Device name<br>CYM nonumits<br>CYM nonumits<br>Reset<br>Status<br>Halmad, such numbers and either information<br>Legal information<br>Model                         |   | System update         |  |
| Device name<br>GTV PremiumAK<br>Reset<br>Status                      | Decke name<br>GYV henstundi<br>Reset<br>Status<br>Konnoh, and investors and other observation                    | Decision name<br>Of TV: Promoved<br>Parent<br>Solans<br>Homosola wave a number and tabler afformation<br>Local information                                      | Decisionane<br>Grit Prementi<br>Read<br>Balan<br>Honosk ward runnlars and felter elformation<br>Legal information                                   | Decision name<br>CYY Promotel<br>Report<br>Bitman<br>Logal Information<br>Koold                                                                                     | L |                       |  |
| GTY Previum4K<br>Resst<br>Status                                     | GTV headuraidk<br>Reset<br>Status<br>Habook, sarial numbers and other information                                | O'N InerumAl<br>Reset<br>Status, and numbers and other information<br>Harbook, and frameworks                                                                   | O'P Instituents<br>Belant<br>Status<br>Nationals war of nambers and when information<br>Legal information                                           | d'h hunturale<br>Reset<br>Butu<br>Hundun, van d'antras and after silonnarius<br>Leggi information<br>Hundel                                                         |   | Device name           |  |
| Reset<br>Status                                                      | Reset<br>Status<br>Network, serial numbers and other information                                                 | Reset<br>Status<br>Historia, serial marines and other information<br>Leanal information                                                                         | Reset<br>Status<br>Indicade, and a functional and a filter information<br>Legisl information                                                        | Reset<br>Status<br>Hetroch, variar austroars and eduar information<br>Logist Information                                                                            |   |                       |  |
| Status                                                               | Sitatus<br>Network, sensi numbers and other information                                                          | Status<br>Network, serial numbers and other information<br>Leosal Information                                                                                   | Status<br>Historick, varial numbers and other information<br>Legal information                                                                      | Status<br>Hahandi, emiri mantana und other internation<br>Logal information<br>Model                                                                                |   | Reset                 |  |
| Status                                                               | Status<br>Network, serial numbers and other information                                                          | Status<br>Nelsonk, seniel numbers and other information                                                                                                    | Status<br>Heteorit, serial numbers and other information<br>Legal information                                                                       | Status<br>Network, wei air numbers and other information<br>Legial information<br>Model                                                                             |   |                       |  |
|                                                                      |                                                                                                    | Network, seriel numbers and other information                                                                                                    | Network, send numbers and other information                                                                                                    | Nelvoork, servi ruunbars and other information<br>Logal information<br>Model                                                                                        |   | Status                |  |
| Legal Information<br>Model<br>GTV Previum/K                          | Model<br>GTV Remunsk                                                                                             | Model<br>GTV Premium4K                                                                                                    |                                                                                                    |                                                                                                    |   | Android TV OS version |  |

\* Hình ảnh trên chỉ mang tính chất tham khảo, vui lòng tham khảo sản phẩm để biết thêm chi tiết.

Khôi phục cài đặt gốc Nếu chọn Khôi phục cài đặt gốc, thao tác này sẽ xóa tất cả dữ liệu khỏi bộ nhớ trong của thiết bị, bao gồm: Tài khoản Google, dữ liệu và cài đặt hệ thống và ứng dụng cũng như các ứng dụng đã tải xuống.

| $\odot$                                                                                                    |               |  |
|----------------------------------------------------------------------------------------------------|---------------|--|
| Factory reset                                                                                                    | Cancel        |  |
| This will delete all data from your device's internal storage,<br>including; your Geogle Account; system and app data and<br>settings and downloaded apps | Factory reset |  |
|                                                                                                    |               |  |
|                                                                                                    |               |  |
|                                                                                                    |               |  |
|                                                                                                    |               |  |

Cài đặt nguồn TV

4. Cài đặt nguồn Tv

Để nhập nguồn TV vào Trang chủ: 1.Nhấn nút để chọn nguồn đầu vào. 2.Nhấn nút, sau đó chọn "Kênh" và chọn "Kênh mới có sẵn" để vào.

| Your apps          |             |         |           |        |
|--------------------|-------------|---------|-----------|--------|
| P YouTube          | prime video | © Music | <b>₩T</b> | Ei Hel |
|                    |             |         | Live TV   |        |
|                    |             |         |           |        |
| App categories     |             |         |           |        |
|                    |             |         |           |        |
| Apps from my other | devices     |         |           |        |

### Tài khoản & đăng nhập

#### 5. Tài khoản và đăng nhập

Để có quyền truy cập và tải xuống ứng dụng, bạn phải đăng nhập bằng Tài khoản Google.

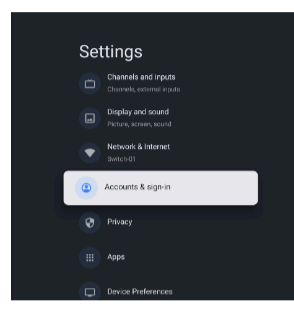

Sau khi mở Google Play, bạn sẽ được nhắc đăng nhập hoặc tạo tài khoản mới.

| Google         |    |    |
|----------------|----|----|
| Sign in        |    |    |
|                |    |    |
|                |    |    |
| Forgot email?  |    |    |
| Create account | No | xt |
|                |    |    |
|                |    |    |
|                |    |    |

Sau khi đăng nhập, bạn sẽ được đưa đến trang bên dưới, cuộn qua danh sách các ứng dụng có sẵn để tải xuống hoặc đi tới nút tìm kiếm và tìm kiếm bằng cách nhập văn bản hoặc bằng cách hỏi Google trên điều khiển từ xa bằng giọng nói của bạn.

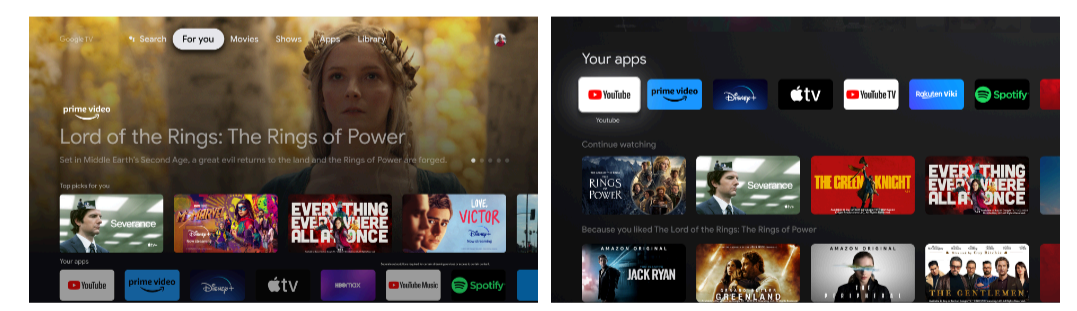

\* Hình ảnh trên chỉ mang tính chất tham khảo, vui lòng tham khảo sản phẩm để biết thêm chi tiết.

| 1 | 2 |
|---|---|
|   | ~ |

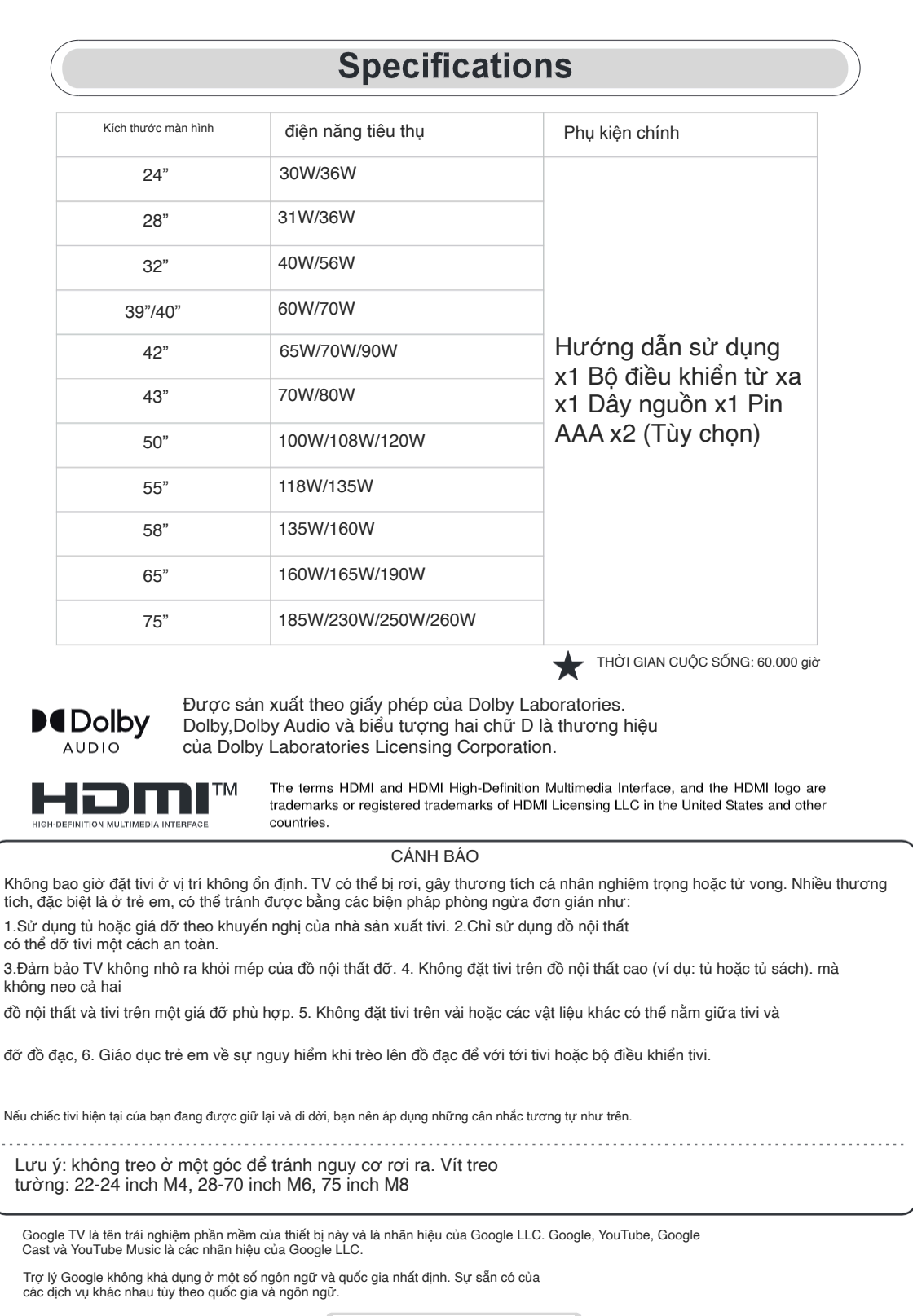

Hướng dẫn sừ dụng này chỉ mang tính chất tham khảo

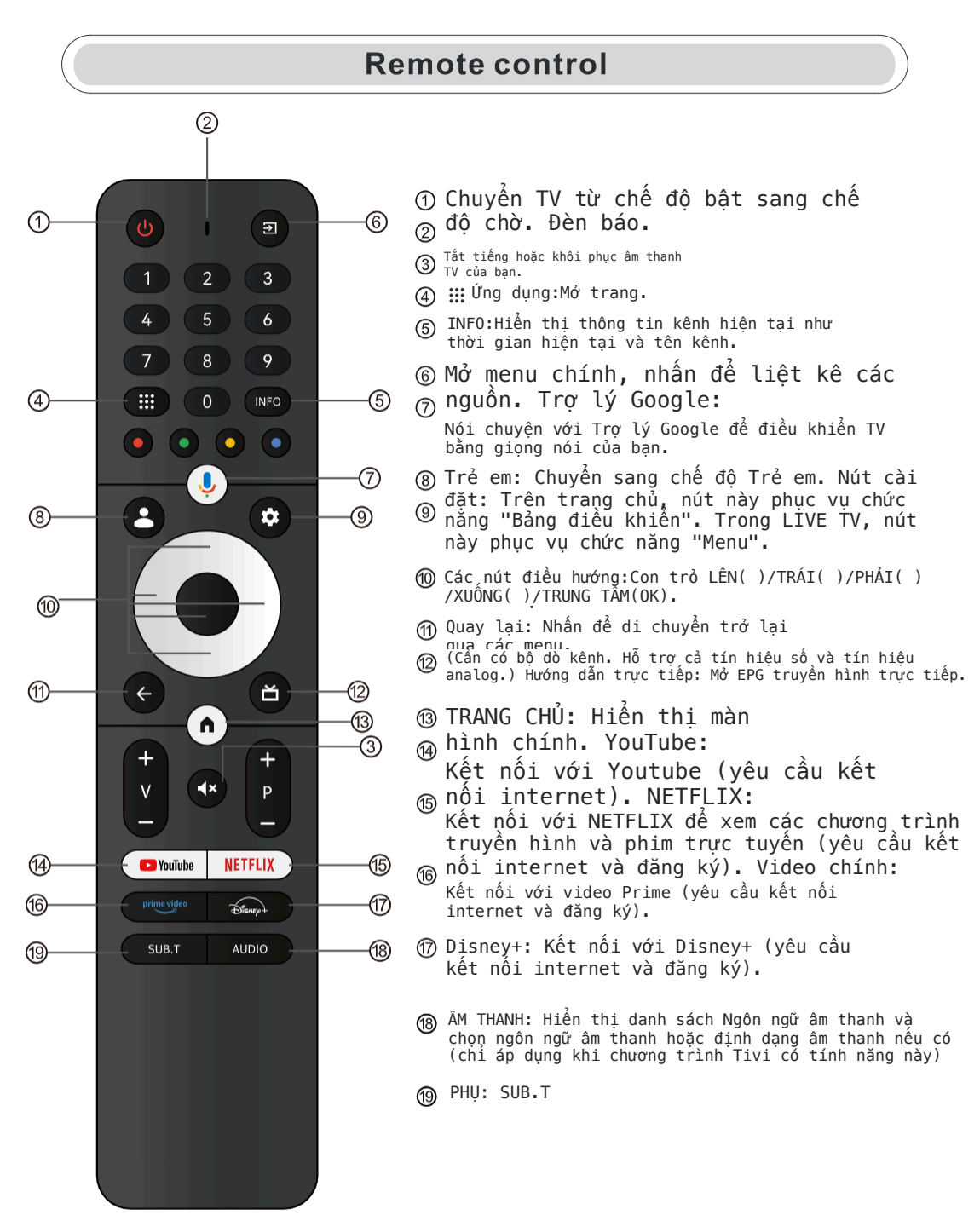

\*Trợ lý Google không khả dụng ở một số ngôn ngữ và quốc gia nhất định. Tính khả dụng của các dịch vụ sẽ khác nhau tùy theo quốc gia và ngôn ngữ.